# Configuração de uma política de inspeção SSL no Cisco FireSIGHT System

# Contents

Introduction **Prerequisites Componentes Utilizados Configurações** 1. Descriptografar e reassinar Opção 1: Usar o FireSIGHT Center como uma autoridade de certificação (CA) raiz Opção 2: Faça com que uma AC interna assine seu certificado Opção 3: Importar um certificado e uma chave CA 2. Descriptografar com chave conhecida Importando certificado conhecido (alternativa para descriptografar e reassinar) Configurações adicionais Verificação Descriptografar - Reassinar Descriptografar - Certificado conhecido Troubleshooting Problema 1: Alguns sites podem não ser carregados no navegador do Chrome Problema 2: Obtendo um aviso/erro não confiável em alguns navegadores Referências Discussões relacionadas da comunidade de suporte da Cisco

# Introduction

O recurso de inspeção SSL permite bloquear o tráfego criptografado sem inspecioná-lo ou inspecionar o tráfego criptografado ou descriptografado com controle de acesso. Este documento descreve as etapas de configuração para configurar uma política de inspeção SSL no Cisco FireSIGHT System.

# Prerequisites

## **Componentes Utilizados**

- Cisco FireSIGHT Management Center
- Dispositivos Cisco Firepower 7000 ou 8000
- Software versão 5.4.1 ou superior

The information in this document was created from the devices in a specific lab environment. All of the devices used in this document started with a cleared (default) configuration. If your network is live, make sure that you understand the potential impact of any command.

**aviso:** Se você aplicar uma política de inspeção SSL no dispositivo gerenciado, ela poderá afetar o desempenho da rede.

## Configurações

Você pode configurar uma política de inspeção SSL para descriptografar o tráfego das seguintes maneiras:

- 1. Descriptografar e reinar:
  - Opção 1: Usar o FireSIGHT Center como uma autoridade de certificação raiz (CA) ou
  - Opção 2: Fazer com que uma AC interna assine seu certificado ou
  - Opção 3: Importar um certificado e uma chave CA
- 2. Descriptografar com certificado conhecido:
  - Faça login no FireSIGHT Management Center e, em seguida, navegue até Objects.
  - Na página Objetos, expanda o PKI e selecione CAs internas.
- 1. Descriptografar e reassinar

Opção 1: Usar o FireSIGHT Center como uma autoridade de certificação (CA) raiz

I. Clique em Gerar CA.

|             | 🕕 Health | System | Help 🔻 | admin 🔻 |
|-------------|----------|--------|--------|---------|
|             |          |        |        |         |
| Generate CA | 💿 Import | CA 🔍 F | ilter  |         |
|             |          |        |        |         |

ii. Preencha as informações relevantes

| Name:                             | InternalCA |  |
|-----------------------------------|------------|--|
| Country Name (two-letter code):   | US         |  |
| State or Province:                | MD         |  |
| Locality or City:                 | Columbia   |  |
| Organization:                     | Sourcefire |  |
| Organizational Unit (Department): | TAC        |  |
| Common Name:                      | InternalCA |  |
|                                   |            |  |
|                                   |            |  |

iii. Clique em Gerar CA autoassinado.

Opção 2: Faça com que uma AC interna assine seu certificado

I. Clique em Gerar CA.

| 🕕 Health System Help 🔻             | admin 🔻 |
|------------------------------------|---------|
|                                    |         |
| 💿 Generate CA 💿 Import CA 🔍 Filter |         |
|                                    |         |

ii. Preencha as informações relevantes.

| Name:                             | InternalCA |  |
|-----------------------------------|------------|--|
| Country Name (two-letter code):   | US         |  |
| State or Province:                | MD         |  |
| Locality or City:                 | Columbia   |  |
| Organization:                     | Sourcefire |  |
| Organizational Unit (Department): | TAC        |  |
| Common Name:                      | InternalCA |  |
|                                   |            |  |

**Note:**Talvez seja necessário entrar em contato com o administrador da CA para determinar se ele tem um modelo para a solicitação de assinatura.

iii. Copie o certificado inteiro incluindo —BEGIN CERTIFICATE REQUEST— e —END CERTIFICATE REQUEST— e salve-o em um arquivo de texto com a extensão .req.

| <ul> <li>Subject:</li> </ul>                                                                                                    |                                                        |     |   |
|----------------------------------------------------------------------------------------------------|--------------------------------------------------------|-----|---|
| Common Name: InternalCA                                                                                                    |                                                        |     |   |
| Organization: Sourcefire                                                                                                    |                                                        |     |   |
| Organization Unit: TAC                                                                                                    |                                                        |     |   |
|                                                                                                    |                                                        |     |   |
|                                                                                                    |                                                        |     |   |
| SR:                                                                                                    |                                                        |     |   |
| BEGIN CERTIFICATE REQUEST                                                                                                    |                                                        |     | * |
| MIIB42CCAUwCAQAwZTELMAkGA1UEBhMCVVMxCz<br>DAbDb2x1bWJpYTETMREGA1UECgwKU291cmNlZ                                                                                                    | AJBgNVBAgMAk1EMREwDwYDVQQ<br>miv7TEMMAaGA1UECwwDVEEDMR |     |   |
| EQYDVQQDDApJbnRlcm5hbENBMIGfMA0GCSqGSI                                                                                                    | b3DQEBAQUAA4GNADCBiQKBgQC5                             |     |   |
| XTQixBMnyPNmGTvAXrqG7LhXPXxZ7igF6MfKxwLf<br>Tv1cwNpr4Bnbk9kDS9iDYaftFJzOu8UJ6wKcmxa2I                                                                                                    | h8rVwoejHhwbAUro8ju/R3Ig7<br>IUx80r9v1SKzSiRpr]dSBaRc  | - 1 |   |
| LSHey3dI0K5SXNKtTb8vBV97RYAfX4VDR7iVDKwx                                                                                                    | zQIDAQABoD4wPAYJKoZIhvcN                               |     |   |
| the start when the second of the second start of the second starts of the second starts of th | pLdPqzpTXGkwDAYDVR0TBAUw                               |     |   |
| AQKOMS8WETA0BgNVHQ4EFgQUIN/JertJm2Itte3sp<br>AwER/zANRokobkiG9w0RAOUFAAORoORibazWEeX                                                                                                    | ilos25vxfvUo/W97uT4DeVLm9                              |     |   |

Note: O administrador da AC solicitou outra extensão de arquivo além do .req.

Opção 3: Importar um certificado e uma chave CA

|             | 🕕 Health | System | Help 🔻 | admin 🔻 |
|-------------|----------|--------|--------|---------|
|             |          |        |        |         |
| Generate CA | 💿 Import | CA 🥄 F | ilter  |         |
|             |          |        |        |         |

- I. Clique em Importar CA.
- ii. Procure ou cole no certificado.
- iii. Navegue até ou cole na chave privada.
- iv. Marque a caixa criptografada e digite uma senha.

| Import Internal Certificate Authority                                                                                                    | ? ×    |
|----------------------------------------------------------------------------------------------------|--------|
| Name: Win2008R2                                                                                                    |        |
| Certificate Data or, choose a file: Browse                                                                                                    |        |
| Hendeling     Hendeling     Hendeling | •      |
| Key or, choose a file: Browse                                                                                                    |        |
| BEGIN PRIVATE KEY<br>MIIEvgIBADANBgkghkiG9w0BAQEFAASCBKgwggSkAgEAAoIBAQDOt4aQGG1QGmA3<br>ZA1SWMrogBs0BJg2YQgQddVQ9M4kfAQxcwpvP6jHH1Q5AZdyurxKSGY/gQAQZNQUJ<br>gZKxa36F71aHHHk1Bm83Hmzd9oA51+eAYC98xdWeHxgXHWySy4CFxD5kU+MTVonz<br>gIa03gUsz5IHdwagIY2IVb5+YIZINvUTJSIxgUvQxzfGFr8tczDkEky+8yGSluY<br>AgbJEK6n9SRZpBTIHwzPLZJJcyAgMy/LE+9o9GovRkgwKQHHRObvJm2ia0NtgPo<br>NAU/9PUpfHpCtycS5MVryZI+08U12BLaWnGg0WsShIZRIVO2Wed0E8R47TSWtoG<br>JmD/1+AvAgMBAAECggEAZZW0zRUT8v9JNVgNG+CCphfihC7Zvg1mMKe74++EfPT4<br>rV39T+IY2U3U5vQE9w6Rclux8LxI3D2K06Z3HZ1VvQvBskTUICMuYCvfk6/dmE                                                                                                    | •      |
| S Encrypted, and the password is:                                                                                                    |        |
| Save                                                                                                    | Cancel |

Note: Se não houver senha, marque a caixa criptografada e deixe-a em branco.

## 2. Descriptografar com chave conhecida

Importando certificado conhecido (alternativa para descriptografar e reassinar)

- I. Na página Objetos à esquerda, expanda PKI e selecione Certificados internos.
- ii. Clique em Adicionar certificado interno.
- iii. Procure ou cole no certificado.
- iv. Navegue até ou cole na chave privada.
- v. Marque a caixa **Criptografado** e digite uma senha.

| dd Kno    | own Internal Certificat     | e                                    | ? >    |
|-----------|-----------------------------|--------------------------------------|--------|
| Name:     | KnownCert                   |                                      |        |
| Certifica | te Data or, choose a file:  | Browse                               |        |
| BEG       | IN CERTIFICATE              |                                      | A      |
| MIIDOD    | CCAIACCODssfBhdDsHTDANBgk   | ahkiG9w0BAQUFADBeMQswCQYDVQQGEwJV    |        |
| UZELMA    | kGA1UECAwCTUQxETAPBgNVB     | AcMCENvbHVtYmlhMRMwEQYDVQQKDApTb3Vy  |        |
| Y2VmaX    | 0IMQwwCgYDVQQLDANUQUMx      | DDAKBgNVBAMMA1RBQzAeFw0xNTA2MDgxNzA4 |        |
| MDZaFw    | 0x0DAzMDQxNzA4MDZaMF4x0     | ZAJBgNVBAYTAIVTMQswCQYDVQQIDAJNRDER  |        |
| MA8GA1    | UEBww1Q29sdW1iaWExEzARB     | gNVBAoMCINvdXJjZWZpcmUxDDAKBgNVBAsM  |        |
| A1RBQ2    | EMMAoGA1UEAwwDVEFDMIIBI     | JANBgkghkiG9w0BAQEFAAOCAQ8AMIIBCgKC  |        |
| AQEAXA    | kHMrRPPyyslwkgwAH0ELtiHmY   | Q3/I+MgMzmQiuAhrE3A2mh7t682QrwFgK    | *      |
| Key or,   | choose a file: Browse       |                                      |        |
| BEG       | IN RSA PRIVATE KEY          |                                      |        |
| MIIEpAI   | BAAKCAQEAxAkHMrRPPyysIwkg   | wAH0ELtlHmYQ3/i+MgMzmQiuAhrE3AZm     |        |
| h7t6BZC   | QrwFgKeMX1KV7LuxXnsuJfpNk   | 3Dp8fm33TMJQiuAZW6zpusjgOKS3yUs4E    |        |
| wG5wco    | MVe/baDT2B/XQt3BLUgLsL+T    | PipUgazzrFt3rOECvroPxDRCQ/fz8AzXUV   |        |
| JFX8WV    | 0t3SqYtjzw41vU9qai2OuVaANr  | IB5iz+9NnwNTpVGvrwHx+iOI/e2ZARI1     |        |
| FrtH/eN9  | 9+/p66tUSILV23rUKUKM0gkh8   | 3IPs2mu17Upgqv3uYW2OWvnQsz41CGzht    |        |
| YonbuE    | UCpEtJDWctl/P2rriWECMsumJI  | v7hNfKQIDAQABAoIBAC;SNHSDhYkDNWkq    |        |
| Sm6RO2    | 2CO2TUaTeNFud1SO1lfrFR13I5  | wqsMS8ArfWuj3rF6P4khWHBh+LDxc1UvP    | *      |
| Encry     | voted, and the password is: |                                      |        |
|           |                             |                                      |        |
|           |                             |                                      |        |
|           |                             | Save                                 | Cancel |

Note: Se não houver senha, deixe a caixa Criptografado em branco.

4. Navegue até Policies > SSL e clique em New Policy.

| Overview Analysis Policies Devices Objects AM      |                                            | 🕔 Health System He  | sp <b>v admin v</b> ql |
|----------------------------------------------------|--------------------------------------------|---------------------|------------------------|
| Access Control Intrusion • Files Network Discovery | SL Application Detectors Users Correlation | Actions •           |                        |
|                                                    |                                            | Compare Policies    | O New Policy           |
| SSL Policy                                         |                                            | Last Modified       |                        |
| SSL Policy                                         |                                            | 2015-06-02 03:43:44 | B 2 8                  |
|                                                    |                                            |                     |                        |
|                                                    |                                            |                     |                        |
|                                                    |                                            |                     |                        |
| New SSL Policy                                     |                                            | ? ×                 |                        |
| Name:                                              |                                            |                     |                        |
| Description:                                       |                                            |                     |                        |
| Default Action:                                    | Block O Block Block with reset             |                     |                        |
|                                                    | Save                                       | Cancel              |                        |

5. Forneça um nome e selecione uma **Ação padrão**. A página do editor de política SSL é exibida. A página do editor de política SSL funciona da mesma forma que a página do editor de política de controle de acesso.

Note: Se não tiver certeza sobre a Ação Padrão, Não descriptografar é o ponto inicial recomendado.

6. Na página do editor de política SSL, clique em **Adicionar regra**. Na janela Adicionar regra, forneça um nome para a regra e preencha todas as outras informações relevantes.

| Add Rule                      |                       |                           |                             |                | ? ×     |
|-------------------------------|-----------------------|---------------------------|-----------------------------|----------------|---------|
| Name Resign                   |                       | Enabled                   | Insert below rule           | <b>v</b> 1     |         |
| Action Do not decrypt         | •                     |                           |                             |                |         |
| Zone 🛗 Decrypt - Resign       | Users Applications Po | orts Category Certificate | DN Cert Status Cipher Suite | Version        | Logging |
| Available and Do not decrypt  |                       | Source Zones (0)          | Destina                     | tion Zones (0) |         |
| Sear 🗙 Block                  |                       | any                       | any                         |                |         |
| arrow 7010 🔀 Block with reset |                       |                           |                             |                |         |
| 501 Monitor                   |                       |                           |                             |                |         |
| 🚔 📐 External                  |                       |                           |                             |                |         |
| A Thereset                    | Add to                |                           |                             |                |         |
|                               |                       | e                         |                             |                |         |
|                               | Add to<br>Destinat    |                           |                             |                |         |
|                               |                       |                           |                             |                |         |
|                               |                       |                           |                             |                |         |
|                               |                       |                           |                             |                |         |
|                               |                       |                           |                             |                |         |
|                               |                       |                           |                             |                |         |
|                               |                       |                           |                             |                |         |
|                               |                       |                           |                             | Add            | Cancel  |

A seção a seguir descreve várias opções na janela Adicionar regra:

Ação

#### Descriptografar - Reassinar

 O sensor atua como um homem no meio (MitM) e aceita a conexão com o usuário e, em seguida, estabelece uma nova conexão com o servidor. Por exemplo: O usuário digita em https://www.facebook.com em um navegador. O tráfego chega ao sensor, o sensor negocia com o usuário usando o certificado CA selecionado e o túnel SSL A é criado. Ao mesmo tempo, o sensor se conecta a https://www.facebook.com e cria o túnel SSL B.

- Resultado final: O usuário vê o certificado na regra, não no facebook.
- Esta ação requer uma CA interna. Selecione Substituir chave se desejar que a chave seja substituída. O usuário receberá o certificado selecionado.

Note: Isso não pode ser usado no modo passivo.

#### Descriptografar - chave conhecida

- O sensor tem a chave que será usada para descriptografar o tráfego. Por exemplo: O usuário digita em https://www.facebook.com em um navegador. O tráfego chega ao sensor, o sensor descriptografa o tráfego e inspeciona o tráfego.
- Resultado final: O usuário vê o certificado do facebook
- Esta ação requer um certificado interno. Isso é adicionado em Objetos > PKI > Certificados Internos.

**Note:** Sua organização deve ser a proprietária do domínio e do certificado. Para o exemplo do facebook.com, a única maneira possível de fazer com que o usuário final veja o certificado do facebook seria se você realmente tivesse o domínio facebook.com (ou seja, sua empresa é o Facebook, Inc) e tivesse a propriedade do certificado do facebook.com assinado por uma CA pública. Você só pode descriptografar com chaves conhecidas para sites que sua organização possui.

A principal finalidade da descriptografia de chave conhecida é descriptografar o tráfego que vai para o servidor https para proteger os servidores contra ataques externos. Para inspecionar o tráfego do lado do cliente para sites https externos, você usará o decodificador de resignação, já que não é dono do servidor e está interessado em inspecionar o tráfego do cliente na sua rede, conectando-se a sites criptografados externos.

Note: Para que DHE e ECDHE descriptografem, devemos estar em linha.

#### Não descriptografar

O tráfego ignora a política SSL e continua para a Política de controle de acesso.

#### Certificado

A regra corresponde ao tráfego SSL usando este certificado específico.

| Zones       | Networks       | VLAN Tags | Users | Applications | Ports | Category | Certificate | DN    | Cert Status      | Cipher Suite | Version | Logging |
|-------------|----------------|-----------|-------|--------------|-------|----------|-------------|-------|------------------|--------------|---------|---------|
| Available 0 | Certificates ( | \$        |       |              |       | 0        |             | Selec | ted Certificates | ; (0)        |         |         |
| Search      | by name or vi  | alue      |       |              |       |          |             | any   |                  |              |         |         |
|             |                |           |       |              |       |          |             |       |                  |              |         |         |
|             |                |           |       |              |       |          |             |       |                  |              |         |         |
|             |                |           |       |              |       |          |             |       |                  |              |         |         |
|             |                |           |       |              |       |          |             |       |                  |              |         |         |
|             |                |           |       |              |       |          | Add to Rule |       |                  |              |         |         |
|             |                |           |       |              |       |          |             |       |                  |              |         |         |

#### DN

A regra corresponde ao tráfego SSL usando determinados nomes de domínio nos certificados.

| Zones       | Networks         | VLAN Tags  | Users | Applications | Ports | Category   | Certificate | DN | Cert Status | Ciphe | r Suite | Version | Logging |
|-------------|------------------|------------|-------|--------------|-------|------------|-------------|----|-------------|-------|---------|---------|---------|
| Available D | Ns C             |            |       | 0            |       | Subject DI | Vs (0)      |    |             |       | Issuer  | DNs (0) |         |
| 🔍 Search    | by name or va    | lue        |       |              |       | any        |             |    |             |       | any     |         |         |
| Source      | fire Undecrypt   | able Sites |       |              |       |            |             |    |             |       |         |         |         |
| 🚍 CN=*.4    | citrixonline.com | n          |       |              |       |            |             |    |             |       |         |         |         |
| 🚍 CN=*.4    | fata.toolbar.ya  | hoo.com    |       |              |       |            |             |    |             |       |         |         |         |
| 🚍 CN=*.!    | edoraproject.o   | rg         |       |              |       |            |             |    |             |       |         |         |         |
| 🚍 CN=*.)    | tunes.apple.co   | m          |       |              | dd to |            |             |    |             |       |         |         |         |
| 🚍 CN=*J     | ogmein.com       |            |       |              |       |            |             |    |             |       |         |         |         |
| 🚍 CN=*./    | nozilla.org      |            |       |              |       |            |             |    |             |       |         |         |         |
| 🚍 CN=*./    | hn.redhat.com    | 1          |       |              |       |            |             |    |             |       |         |         |         |
| 🚍 CN=*.4    | ls.microsoft.c   | om         |       |              |       |            |             |    |             |       |         |         |         |
| 🚍 CN=*u     | pdate.microsol   | ft.com     |       |              |       |            |             |    |             |       |         |         |         |
| CN=ac       | count.live.com   |            |       |              |       |            |             |    |             |       |         |         |         |
| 🚍 Google    |                  |            |       |              |       |            |             |    |             |       |         |         |         |
|             |                  |            |       |              |       | Enter DN o | or CN       |    |             |       | Enter 0 | W or CN | Add     |

#### Status do certificado

A regra corresponde ao tráfego SSL com esses status de certificado.

| Zones        | Networks  | VLAN Tags | Users | Applications | Ports | Category | Certificate | DN | Cert Status | Cipher Suite | Version |
|--------------|-----------|-----------|-------|--------------|-------|----------|-------------|----|-------------|--------------|---------|
|              |           |           |       |              |       |          |             |    |             |              |         |
|              |           |           |       |              |       |          |             |    |             |              |         |
| Revoked:     |           |           | Yes   | No Do Not N  | 1atch |          |             |    |             |              |         |
| Self-signed  | i:        |           | Yes   | No Do Not N  | 1atch |          |             |    |             |              |         |
| Valid:       |           |           | Yes   | No Do Not N  | 1atch |          |             |    |             |              |         |
| Invalid sigr | nature:   |           | Yes   | No Do Not N  | 1atch |          |             |    |             |              |         |
| Invalid issu | ler:      |           | Yes   | No Do Not N  | 1atch |          |             |    |             |              |         |
| Expired:     |           |           | Yes   | No Do Not N  | 1atch |          |             |    |             |              |         |
| Not yet val  | lid:      |           | Yes   | No Do Not N  | 1atch |          |             |    |             |              |         |
| Invalid Cer  | tificate: |           | Yes   | No Do Not N  | 1atch |          |             |    |             |              |         |
| Invalid CRI  | L:        |           | Yes   | No Do Not N  | 1atch |          |             |    |             |              |         |

#### Conjunto de Cifras

A regra corresponde ao tráfego SSL usando estes pacotes de cifras.

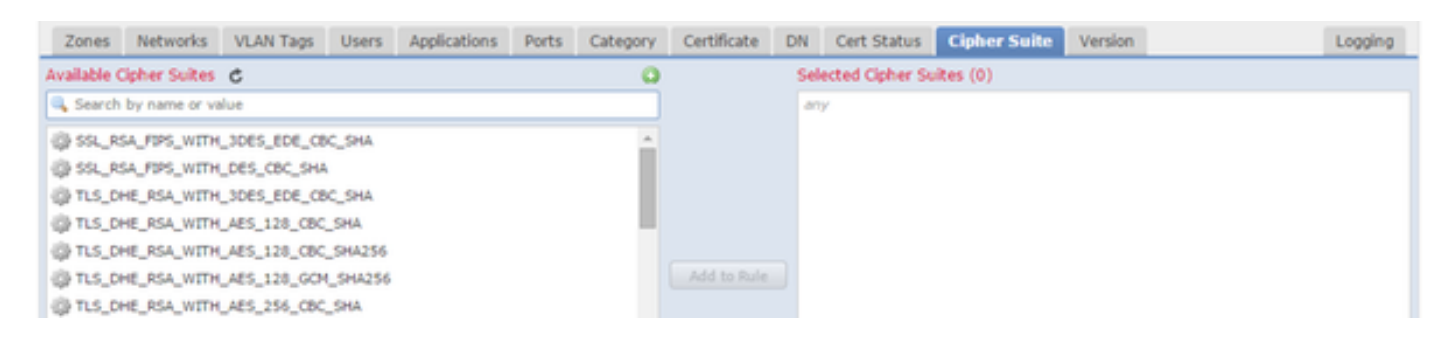

#### Versão

As regras se aplicam somente ao tráfego SSL com as versões selecionadas de SSL.

| Zones    | Networks | VLAN Tags | Users | Applications | Ports | Category | Certificate | DN | Cert Status | Cipher Suite | Version |
|----------|----------|-----------|-------|--------------|-------|----------|-------------|----|-------------|--------------|---------|
|          |          |           |       |              |       |          |             |    |             |              |         |
|          |          |           |       |              |       |          |             |    |             |              |         |
| SSL v3.0 |          | 1         |       |              |       |          |             |    |             |              |         |
| TLS v1.0 |          |           |       |              |       |          |             |    |             |              |         |
| TLS v1.1 |          |           |       |              |       |          |             |    |             |              |         |
| TLS v1.2 |          |           |       |              |       |          |             |    |             |              |         |
|          |          |           |       |              |       |          |             |    |             |              |         |

#### Registro

Ative o registro para ver eventos de ligação para o tráfego SSL.

7. Clique em Certificado CA confiável. É aqui que CA confiável é adicionada à política.

| Rules Trusted CA Certificates Undecryptable Actions |          |                                  |   |
|-----------------------------------------------------|----------|----------------------------------|---|
| Available Trusted CAs 🛛 🕹                           | 0        | Selected Trusted CAs             |   |
| 🔍 Search                                            |          | 🚍 Sourcefire Trusted Authorities | i |
| 🚍 Sourcefire Trusted Authorities                    | <u> </u> |                                  |   |
| A-Trust-nQual-01                                    |          |                                  |   |
| A-Trust-nQual-03                                    |          |                                  |   |

8. Clique em **Ações não descriptografáveis**. Aqui estão as ações para as quais o sensor não pode descriptografar o tráfego. Você pode encontrar as definições na ajuda on-line (**Ajuda > Online**) do FireSIGHT Management Center.

| Rules  | Trusted CA Certificates | Undecryptable Actions  |   |
|--------|-------------------------|------------------------|---|
|        |                         |                        |   |
|        |                         |                        |   |
| Compr  | essed Session           | Inherit Default Action | • |
| SSLv2  | Session                 | Inherit Default Action | • |
| Unkno  | wn Cipher Suite         | Inherit Default Action | • |
| Unsup  | ported Cipher Suite     | Inherit Default Action | • |
| Sessio | n not cached            | Inherit Default Action | • |
| Handsl | hake Errors             | Inherit Default Action | • |
| Decryp | otion Errors            | Block                  | • |

- Sessão Compactada: A sessão SSL aplica um método de compactação de dados.
- Sessão SSLv2: A sessão é criptografada com SSL versão 2. Observe que o tráfego é descriptografável se a mensagem de saudação do cliente for SSL 2.0 e o restante do tráfego transmitido for SSL 3.0.
- Conjunto de Cifras Desconhecido: O sistema não reconhece o conjunto de cifras.

- Conjunto de Cifras Não Suportado: O sistema não suporta descriptografia com base no conjunto de cifras detectado.
- Sessão não armazenada em cache: A reutilização de sessão SSL está habilitada, o cliente e o servidor restabeleceram a sessão com o identificador de sessão e o sistema não armazenou esse identificador de sessão em cache.
- Erros de aperto de mão: Ocorreu um erro durante a negociação do handshake SSL.
- Erros de descriptografia: Ocorreu um erro durante a descriptografia do tráfego.

**Note:** Por padrão, elas herdam a Ação padrão. Se a ação padrão for Bloquear, você poderá enfrentar problemas inesperados

9. Salve a diretiva.

10. Navegue para **Políticas > Controle de acesso**. Edite sua política ou crie uma nova Política de Controle de Acesso.

11. Clique em Avançado e edite Configurações gerais.

| Overview Analysis Policies Devices                                                                         | Objects AM                             | Р           |                |        |                                |            |             |             |          |
|----------------------------------------------------------------------------------------------------|----------------------------------------|-------------|----------------|--------|--------------------------------|------------|-------------|-------------|----------|
| Access Control Intrusion - Files N                                                                         | letwork Discovery                      | SSL         | Application D  | etecto | rs                             | Users      | Correlation | Actions     | •        |
| TAC Access Control         Enter a description         Rules       Targets (1)       Security Intelligence | HTTP Responses                         | Advance     | ed             |        |                                |            |             |             |          |
| General Settings                                                                                           |                                        |             | Ø              | Tr     | ansp                           | ort/Net    | work Layer  | Preproces   | sor Se   |
| Maximum URL characters to store in connection                                                              | n events                               |             | 1024           | I      | gnore                          | the VLAN   | header when | tracking co | nnectio  |
| Allow an Interactive Block to bypass blocking for (seconds) 600                                            |                                        |             |                |        | Detection Enhancement Settings |            |             |             |          |
| SSL Policy to use for inspecting encrypted connections None                                                |                                        |             |                |        | daptiv                         | e Profiles | ;           |             |          |
| Inspect traffic during policy apply                                                                        |                                        |             | Yes            | Pe     | erforn                         | nance S    | ettings     |             |          |
| Network Analysis and Intrusion Policie                                                                     | General Settings                       |             |                |        |                                |            |             |             | ? × t    |
| Intrusion Policy used before Access Control r<br>determined                                                | Maximum URL chara<br>connection events | cters to st | ore in         | 1024   |                                |            |             |             | ]        |
| Intrusion Policy Variable Set                                                                              | Allow an Interactive                   | Block to by | ypass blocking | 600    |                                |            |             |             |          |
| Default Network Analysis Policy                                                                            | SSL Policy to use for                  | inspecting  | g encrypted    | SSL Po | olicy                          |            |             |             | <b>~</b> |
| Files and Malware Settings                                                                                 | connections                            | a policy pr | anlı           |        | ,                              |            |             |             |          |
| Limit the number of bytes inspected when do                                                                | inspect traffic during                 | g policy ap | עוקנ           | •      |                                |            |             |             |          |
| Allow file if cloud lookup for Block Malware to                                                            | Revert to Defaults                     |             |                |        |                                |            | ОК          | Cancel      |          |

- 12. No menu suspenso, selecione sua Política SSL.
- 13. Clique em **OK** para salvar.

#### Configurações adicionais

As seguintes alterações devem ser feitas nas políticas de intrusão para identificação adequada:

I. A variável \$HTTP\_PORTS deve incluir a porta 443 e quaisquer outras portas com tráfego https que serão descriptografadas pela sua política (**Objetos > Gerenciamento de Objetos > Conjunto** 

de Variáveis > Editar o conjunto de variáveis).

| Overview Analysis Polic          | ies Devices Objects AMP |                                  |                      |                      |                         |             | () Health    | i System Help <del>v</del> | admin <del>v</del> |
|----------------------------------|-------------------------|----------------------------------|----------------------|----------------------|-------------------------|-------------|--------------|----------------------------|--------------------|
| Object Management                |                         |                                  |                      |                      |                         |             |              |                            |                    |
|                                  |                         |                                  |                      |                      |                         |             | Add Variable | Set 🔍 Filter               |                    |
| A 💭 Network                      | Name                    |                                  |                      | Description          |                         |             |              |                            |                    |
| Individual Objects Object Groups | Default Set             |                                  |                      | This Variable Set is | provided by Sourcefire. |             |              |                            | 08                 |
| Security Intelligence            | Home Variables          |                                  |                      |                      |                         |             |              |                            | Ø 🖯                |
| 4 🌽 Port                         |                         |                                  |                      |                      |                         |             |              |                            |                    |
| Individual Objects     Goups     |                         | Edit Variable HTTP_PORTS         |                      |                      |                         | ? ×         |              |                            |                    |
| ▲ 📎 VLAN Tag                     |                         |                                  |                      |                      |                         |             |              |                            |                    |
| Individual Objects               |                         | Name: HTTP_PORTS                 |                      |                      |                         |             |              |                            |                    |
| Cobject Groups                   |                         | Type: Port 👻                     |                      |                      |                         |             |              |                            |                    |
| a 🕘 URL                          |                         | Available Ports 🖒                | Included Ports (110) |                      | Excluded Ports (0)      |             |              |                            |                    |
| Chiest Crowns                    |                         | Search by name or value          | A 36                 | <b>A</b>             | none                    |             |              |                            |                    |
| Application Filters              |                         | 0" POP'S                         | 2 80                 | a l                  |                         |             |              |                            |                    |
| S Variable Set                   |                         | 🧀 RADIUS                         | 2 81                 | <u> </u>             |                         |             |              |                            |                    |
| File List                        |                         | 🥟 RIP                            | 📌 82                 | 6                    |                         |             |              |                            |                    |
| Security Zones                   |                         | n SIP                            | 83                   | 8                    |                         |             |              |                            |                    |
| ipher Suite List                 |                         | JP SMTP                          | 📌 84                 |                      |                         |             |              |                            |                    |
| a 🥰 Distinguished Name           |                         | J SMTPS                          | 💉 85                 |                      |                         |             |              |                            |                    |
| Individual Objects               |                         | Je SNMP                          | 📌 86                 | 6                    |                         |             |              |                            |                    |
| Cobject Groups                   |                         | Je SSH                           | 87                   |                      |                         |             |              |                            |                    |
| ⊳ <i>JP</i> PKI                  |                         | J <sup>a</sup> SYSLOG            | 88 🦋                 |                      |                         |             |              |                            |                    |
| Geolocation                      |                         | TCP high ports                   | 89                   |                      |                         |             |              |                            |                    |
|                                  |                         | J TELNET                         | 📌 311                |                      |                         |             |              |                            |                    |
|                                  |                         | /* TFTP                          | 283                  |                      |                         |             |              |                            |                    |
|                                  |                         | Jahoo Messenger Messages         | 255                  |                      |                         |             |              |                            |                    |
|                                  |                         | Vahoo Messenger Voice Chat (TCP) | Part Lord            |                      | Deut .                  |             |              |                            |                    |
|                                  |                         | Tanoo Messenger Voice Chat (UDP) | 443                  | Add                  | Enter a port            | Add         |              |                            |                    |
|                                  |                         |                                  |                      |                      |                         |             |              |                            |                    |
|                                  |                         |                                  |                      |                      |                         | Save Cancel |              |                            |                    |

ii. A política de análise de rede que está inspecionando o tráfego criptografado deve ter a porta 443 (e quaisquer outras portas com tráfego https que serão descriptografadas pela sua política) incluída no campo de portas das configurações do pré-processador HTTP, caso contrário, nenhuma das regras http com modificadores de conteúdo http (ou seja, http\_uri, http\_header, etc.) será acionada porque isso depende das portas http definidas e os buffers http no snort não serão preenchidos para o tráfego que não passa pelas portas especificadas.

iii. (Opcional, mas recomendado para melhor inspeção) Adicione suas portas https às configurações **de configuração de fluxo TCP** no campo **Executar remontagem de fluxo em ambas as portas**.

iv. Reaplique a política revisada de controle de acesso durante uma janela de manutenção programada.

**Aviso:** essa política modificada pode causar problemas significativos de desempenho. Isso deve ser testado fora do horário de produção para reduzir o risco de paralisação ou desempenho da rede.

# Verificação

Descriptografar - Reassinar

1. Abra um navegador da Web.

**Nota:** O navegador Firefox é usado no exemplo abaixo. Este exemplo pode não funcionar em Chrome. Consulte a seção Solução de problemas para obter detalhes.

2. Navegue até um site SSL. No exemplo abaixo, https://www.google.com é usado. Os sites da instituição financeira também funcionarão. Você verá uma das seguintes páginas:

| 🛞 http: | s://www.g | joogle.com | n/?gws_rd=ssl |
|---------|-----------|------------|---------------|
|---------|-----------|------------|---------------|

ŵ

| You have a                              | asked Firefox to connect securely to www.google.com,                                                                   | but we can't confirm  |
|-----------------------------------------|----------------------------------------------------------------------------------------------------|-----------------------|
| connectio                               | n is secure.                                                                                                    |                       |
| Add Security                            | Exception                                                                                                    | _                     |
| Server                                  | ou are about to override how Firefox identifies this site.<br>egitimate banks, stores, and other public sites will not | t ask you to do this. |
|                                         | https://www.example.com/2mus.cd.col                                                                                    | Get Certificate       |
| Location:                               | nttps://www.googie.com/?gws_rd=ssi                                                                                     |                       |
| Location:<br>Certificate                | status                                                                                                    |                       |
| Location:<br>Certificate<br>This site a | e Status<br>ttempts to identify itself with invalid information.                                                       | <u>_</u> iew          |

**Note:**Você verá a página acima se o certificado em si não for confiável e o certificado CA de assinatura não for confiável pelo navegador. Para descobrir como o navegador determina certificados de CA confiáveis, consulte a seção Autoridades de certificado confiáveis abaixo.

F

```
☆ 自 🖡
```

Gmail Images

| Goo                                                                                      | ogle              |                              |
|------------------------------------------------------------------------------------------|-------------------|------------------------------|
| Google Search                                                                            | I'm Feeling Lucky |                              |
| Page Info - https://www.google.com/?gws_rd=ssl                                           |                   |                              |
| General Media Permissions Security                                                       |                   |                              |
| Website Identity<br>Website: www.google.com<br>Owner: This website does not supply owner | ship information. |                              |
| Verified by: Sourcefire                                                                  |                   | View Certificate             |
| Privacy & History                                                                        |                   |                              |
| Have I visited this website prior to today?                                              | Yes, 277 times    |                              |
| Is this website storing information (cookies) on my<br>computer?                         | Yes               | View Coo <u>k</u> ies        |
| Have I saved any passwords for this website?                                             | No                | Vie <u>w</u> Saved Passwords |
| Technical Details                                                                        |                   |                              |

**Note:** Se esta página for vista, você regravou o tráfego com êxito. Observe a seção **Verificado por: Sourcefire**.

#### Could not verify this certificate because the issuer is unknown.

| Issueu IO |
|-----------|
|-----------|

| Common Name (CN)         | www.google.com                           |
|--------------------------|------------------------------------------|
| Organization (O)         | Google Inc                               |
| Organizational Unit (OU) | <not certificate="" of="" part=""></not> |
| Serial Number            | 13:E3:D5:7D:4E:5F:8F:E7                  |

#### Issued By

| Common Name (CN)         | Sourcefire TAC |
|--------------------------|----------------|
| Organization (O)         | Sourcefire     |
| Organizational Unit (OU) | Tac            |

| Perio | d of | Val | vtibi |  |
|-------|------|-----|-------|--|

| Begins On  | 5/6/2015 |
|------------|----------|
| Expires On | 8/3/2015 |

#### Fingerprints

| SHA-256 Fingerprint | 20:00:CB:25:13:8B:1F:89:4D:4A:CF:C5:E2:21:38:92:<br>06:66:00:2E:B7:83:27:72:98:EA:B1:6A:10:B3:67:A1 |
|---------------------|----------------------------------------------------------------------------------------------------|
| SHA1 Fingerprint    | 1B:C2:30:D9:66:84:DB:97:CF:A9:5E:5F:29:DA:4C:3F:13:E9:DE:5D                                         |

Note: Esta é uma análise detalhada do mesmo certificado.

3. No Management Center, vá para Analysis > Connections > Events.

4. Dependendo do fluxo de trabalho, você pode ou não ver a opção de descriptografia SSL. Clique em **Table View of Connection Events**.

## Connections with Application Details > Table View of Connection Events

No Search Constraints (Edit Search)

| Jump to 🔻 |                |                    |               |               |  |
|-----------|----------------|--------------------|---------------|---------------|--|
|           | ▼ First Packet | <u>Last Packet</u> | <u>Action</u> | <u>Reason</u> |  |

5. Role para a direita e procure o Status do SSL. Você deve ver opções semelhantes às abaixo:

| <u>443 (https) / tcp</u> | Decrypt (Resign) | HTTPS | Secure Web browser | Skype Tunneling |
|--------------------------|------------------|-------|--------------------|-----------------|
| <u>443 (https) / tcp</u> | Decrypt (Resign) | HTTPS | Secure Web browser | Google          |

| Descriptografar - | Certificado | conhecido |
|-------------------|-------------|-----------|
|-------------------|-------------|-----------|

1. No FireSIGHT Management Center, navegue para **Analysis > Connections > Events**.

2. Dependendo do fluxo de trabalho, você pode ou não ver a opção de descriptografia SSL. Clique em **Table View of Connection Events**.

#### Connections with Application Details > Table View of Connection Events

| No Search Constraints | (Edit Search) |
|-----------------------|---------------|
|-----------------------|---------------|

| Jump to. | 🔻                     |             |               |        |
|----------|-----------------------|-------------|---------------|--------|
|          | ▼ <u>First Packet</u> | Last Packet | <u>Action</u> | Reason |
|          |                       |             |               |        |

3. Role para a direita e procure o Status do SSL. Você deve ver opções semelhantes às abaixo:

| <u>443 (https) / tcp</u> | 🔒 Decrypt (Resign) | HTTPS | Secure Web browser | Skype Tunneling |
|--------------------------|--------------------|-------|--------------------|-----------------|
| <u>443 (https) / tcp</u> | Decrypt (Resign)   | HTTPS | Secure Web browser | Google          |

# Troubleshooting

## Problema 1: Alguns sites podem não ser carregados no navegador do Chrome

#### Exemplo

www.google.com não pode ser carregado com um descriptografar - reinicia usando o Chrome.

#### Razão

O navegador Google Chrome é capaz de detectar certificados fraudulentos para propriedades do google a fim de evitar ataques de intermediários. Se o navegador Chrome (cliente) tentar se conectar a um domínio google.com (servidor) e um certificado for retornado que não é um certificado válido do google, o navegador negará a conexão.

#### Solução

Se você experimentar isso, adicione uma regra **Não descriptografar** para DN=\*.google.com, \*.gmail.com, \*.youtube.com. Em seguida, limpe o cache e o histórico do navegador.

## Problema 2: Obtendo um aviso/erro não confiável em alguns navegadores

## Exemplo

Quando se conecta a um site usando o Internet Explorer e o Chrome, você não recebe um aviso de segurança, mas quando usa o navegador Firefox, você precisa confiar na conexão toda vez que fechar e reabrir o navegador.

## Razão

A lista de CAs confiáveis depende do navegador. Quando você confia em um certificado, isso não se propaga em navegadores e a entrada confiável geralmente só persiste enquanto o navegador está aberto, então, uma vez fechado, todos os certificados confiáveis serão removidos e, na próxima vez que você abrir o navegador e visitar o site, você deverá adicioná-lo à lista de certificados confiáveis novamente.

#### Solução

Neste cenário, o IE e o Chrome usam a lista de CAs confiáveis no sistema operacional, mas o Firefox mantém sua própria lista. Portanto, o certificado CA foi importado para a loja do SO, mas não foi importado para o navegador Firefox. Para evitar receber o aviso de segurança no Firefox, você deve importar o certificado de CA para o navegador como uma CA confiável.

#### Autoridades de certificado confiáveis

Quando uma conexão SSL é estabelecida, o navegador primeiro verifica se esse certificado é confiável (ou seja, você já esteve neste site antes e manualmente instruiu o navegador a confiar nesse certificado). Se o certificado não for fidedigno, o browser verifica o certificado da Autoridade de Certificação (AC) que verificou o certificado para este site. Se o certificado CA for confiável pelo navegador, ele o considerará um certificado confiável e permitirá a conexão. Se o certificado CA não for confiável, o navegador exibirá um aviso de segurança e forçará você a adicionar manualmente o certificado como um certificado confiável.

A lista de CAs confiáveis em um navegador depende completamente da implementação do navegador e cada navegador pode preencher sua lista confiável de forma diferente dos outros navegadores. Em geral, há duas maneiras de os navegadores atuais preencherem uma lista de CAs confiáveis:

1. Eles usam a lista de CAs confiáveis em que o sistema operacional confia

2. Eles enviam uma lista de CAs confiáveis com o software e ele é incorporado ao navegador. Para os navegadores mais comuns, as CAs confiáveis são preenchidas da seguinte forma:

- Google Chrome: Lista de ACs confiáveis do sistema operacional
- Firefox: Mantém sua própria lista de CAs confiáveis
- Internet Explorer: Lista de ACs confiáveis do sistema operacional
- Safari: Lista de ACs confiáveis do sistema operacional

Éimportante saber a diferença porque o comportamento visto no cliente varia dependendo disso. Por exemplo, para adicionar uma CA confiável para o Chrome e o IE, é necessário importar o certificado de CA para o armazenamento de CA confiável do SO. Se importar o certificado CA para o armazenamento de AC fidedigno do SO, deixará de receber um aviso ao ligar a sites com um certificado assinado por esta AC. No navegador Firefox, você deve importar manualmente o certificado CA para o armazenamento de CA confiável no próprio navegador. Depois de fazer isso, você não receberá mais um aviso de segurança ao se conectar a sites verificados por essa CA.

# Referências

• Introdução às regras SSL